1/2

Da questo programma è possibile inserire, o gestire, le domande di iscrizione all'albo scrutatori pervenute. Si può scegliere tra inserimento di domanda o gestione di domanda già inserita, è possibile fare una ricerca puntuale attraverso i campi nome, cognome, matricola e sesso; oppure, elencare le domande pervenute o gli elettori da inserire.

| PALC1 Home Inserimento Gestione Do      | omande d'Iscrizione 🔀  |
|-----------------------------------------|------------------------|
| serimento Gestione Domande d'Iscrizione |                        |
| Iscrizioni                              |                        |
| Aggiunta domanda d'iscrizione           | ▼                      |
| Aggiunta domanda d'iscrizione           | Nome Sesso Seleziona 🗙 |
| Gestione domande già inserite           |                        |

## Inserimento

Selezionando nella fase di ricerca **Aggiunta domanda di iscrizione** è possibile ricercare ed aggiungere un soggetto di cui ci è pervenuta la manifesta volontà di iscrizione. Una volta selezionato si apre una videata che ne permette la gestione e la compilazione dei campi relativi al respingimento ed all'iscrizione. Terminare la procedura selezionando **aggiungi** a destra della videata.

| PALC1 Home Inserimento Gestione Domande d'Iscrizione 🗙                                                      |                                                                          |
|----------------------------------------------------------------------------------------------------|--------------------------------------------------------------------------|
| Inserimento Gestione Domande d'Iscrizione                                                                   |                                                                          |
| Nome     ADDirector putcha     S       Sezione     9     Num. Lista Sezionale     504     Fascicolo     330 | Sesso Nato il 30 / 1947 Tipo lista 1 Stato<br>98 Tessera Matricola 13340 |
|                                                                                                    |                                                                          |
| Iscrizione                                                                                                  | Respinta                                                                 |
| Data richiesta 16/10/2023                                                                                   | Causale                                                                  |
| Numero verbale                                                                                              |                                                                          |
| Data verbale                                                                                                | Numero verbale                                                           |
|                                                                                                    | Data verbale                                                             |
| Cancellazione                                                                                               |                                                                          |
| Causale                                                                                                    |                                                                          |
| Numero verbale                                                                                              |                                                                          |
| Data verbale                                                                                                |                                                                          |

## Gestione

Selezionando nella videata iniziale del programma **Gestione domande già inserite** ed elencando i risultati o ricercando il soggetto in maniera puntuale si apre una videata di elenco dalla quale è possibile modificare le domande pervenute con la matitina a destra della videata e presente per ogni soggetto. Last update: 2023/10/16 guide:demografici:inserimento\_gestione\_domande\_di\_iscrizione https://wiki.nuvolaitalsoft.it/doku.php?id=guide:demografici:inserimento\_gestione\_domande\_di\_iscrizione&rev=1697464235 13:50

| <b>I</b>      | ) 🔅 📔 Ente di Der          | no    |              |         |       |      |  |
|---------------|----------------------------|-------|--------------|---------|-------|------|--|
| PALC1 Hom     | e Inserimento Gestione Dom |       |              |         |       |      |  |
| Albo Scrutate |                            |       |              |         |       |      |  |
| Albo Sci diac | Cognome e Nome             | Sesso | Data nascita | Sezione | Stato | Note |  |
| • 🥖 🛤         | S DIA CIO                  | м     | 0044460      | 9       |       |      |  |
|               |                            |       | ·            | '       | ·     |      |  |
|               |                            |       |              |         |       |      |  |
|               |                            |       |              |         |       |      |  |

La videata di modifica è similare a quella di inserimento dati e permette di rivedere e nel caso modificare le informazioni precedentemente inserite: per esempio nel caso di sopravvenuto respingimento avvenuto dopo l'inserimento dei dati del cittadino. Per mantenere le modifiche selezionare **aggiorna** alla destra della videata.

| 🐨 🔠 🗄 Ente di Demo                                                                                                    |
|----------------------------------------------------------------------------------------------------|
| PALC1 Home Inserimento Gestione Domande d'Iscrizione 💌                                                                                                 |
| serimento Gestione Domande d'Iscrizione                                                                                                    |
| Nome Accurate control Sesso M Nato il Accurate control Tipo lista 1 Stato   Sezione 9 Num. Lista Sezionale 504 Fascicolo 33098 Tessera Matricola 13340 |
|                                                                                                    |
| Iscrizione                                                                                                    |
| Data richiesta 16/10/2023                                                                                                    |
| Numero verbale                                                                                                    |
| Data verbale Numero verbale                                                                                                    |
| Data verbale                                                                                                    |
| Cancellazione                                                                                                    |
| Causale 0                                                                                                    |
| Numero verbale                                                                                                    |
| Data verbale                                                                                                    |
|                                                                                                    |
| Ultima modifica: 16/10/2023 15:45:24 Effettuata da: PALC1                                                                                              |

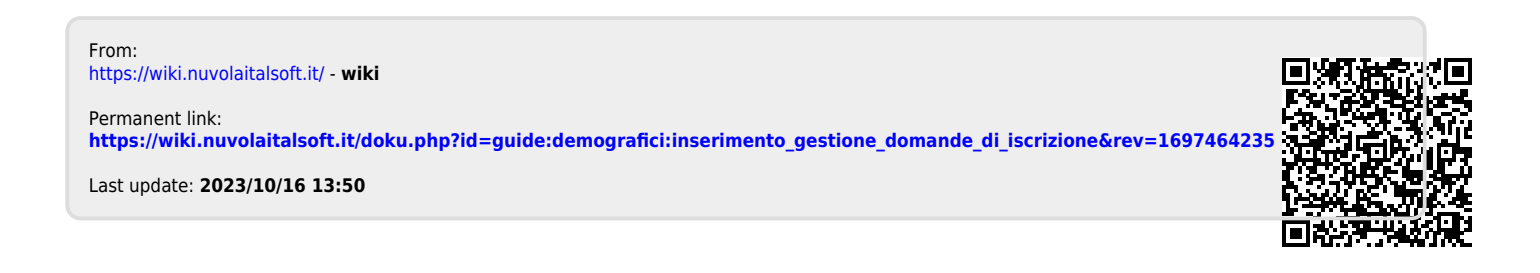